## Eureka Math

2nd Grade Module 5 Lesson 14

At the request of elementary teachers, a team of Bethel & Sumner educators met as a committee to create Eureka slideshow presentations. These presentations are not meant as a script, nor are they required to be used. Please customize as needed. Thank you to the many educators who contributed to this project!

Directions for customizing presentations are available on the next slide.

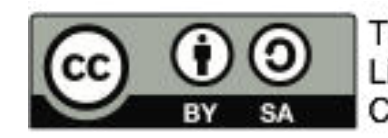

This work by Bethel School District (<u>www.bethelsd.org</u>) is licensed under the Creative Commons Attribution Non-Commercial Share-Alike 4.0 International License. To view a copy of this license, visit http://creativecommons.org/licenses/by/4.0/. Bethel School District Based this work on Eureka Math by Common Core (http://greatminds.net/maps/math/copyright) Eureka Math is licensed under a Creative Commons Attribution Non-Commercial-ShareAlike 4.0 License.

#### **Customize this Slideshow**

#### **Reflecting your Teaching Style and Learning Needs of Your Students**

- > When the Google Slides presentation is opened, it will look like Screen A.
- > Click on the "pop-out" button in the upper right hand corner to change the view.
- $\succ$  The view now looks like Screen B.
- ➤ Within Google Slides (not Chrome), choose FILE.
- ➤ Choose MAKE A COPY and rename your presentation.
- ➤ Google Slides will open your renamed presentation.
- ➤ It is now editable & housed in MY DRIVE.

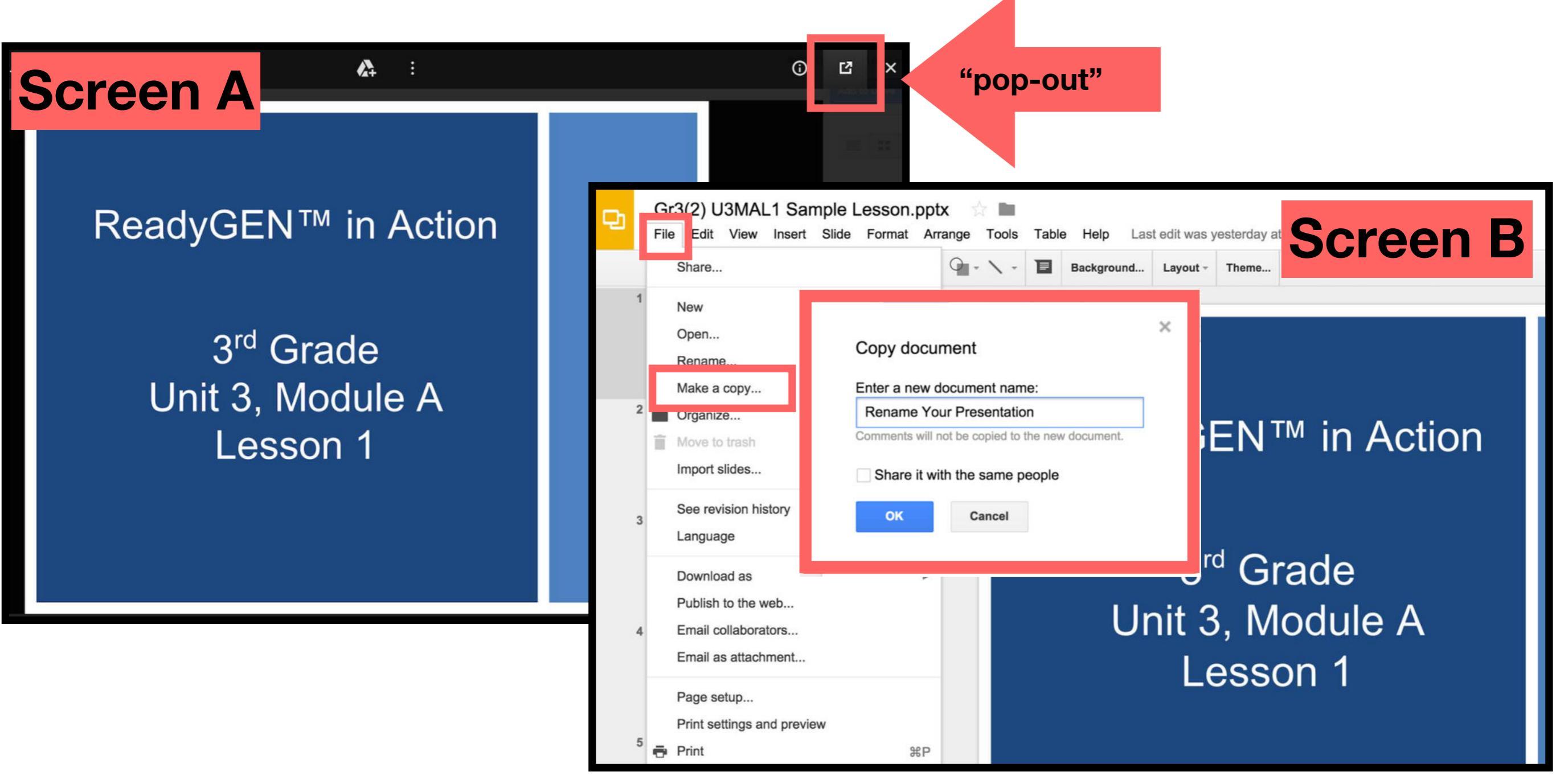

### Icons

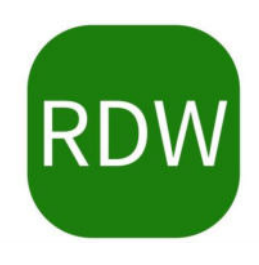

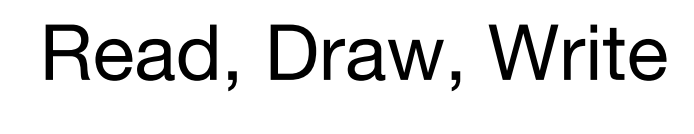

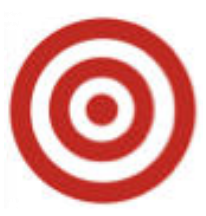

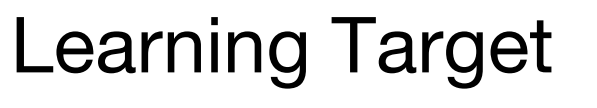

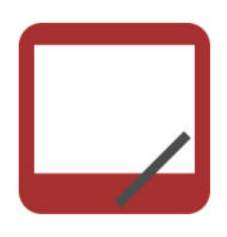

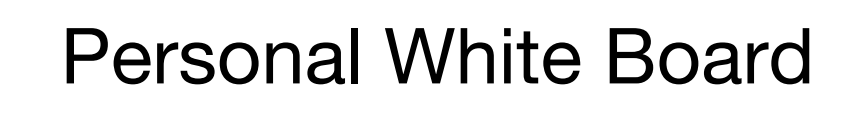

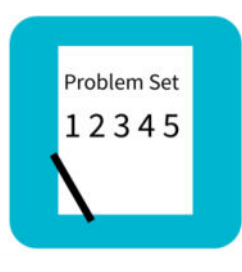

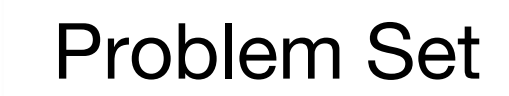

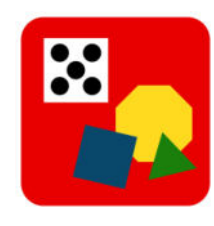

Manipulatives Needed

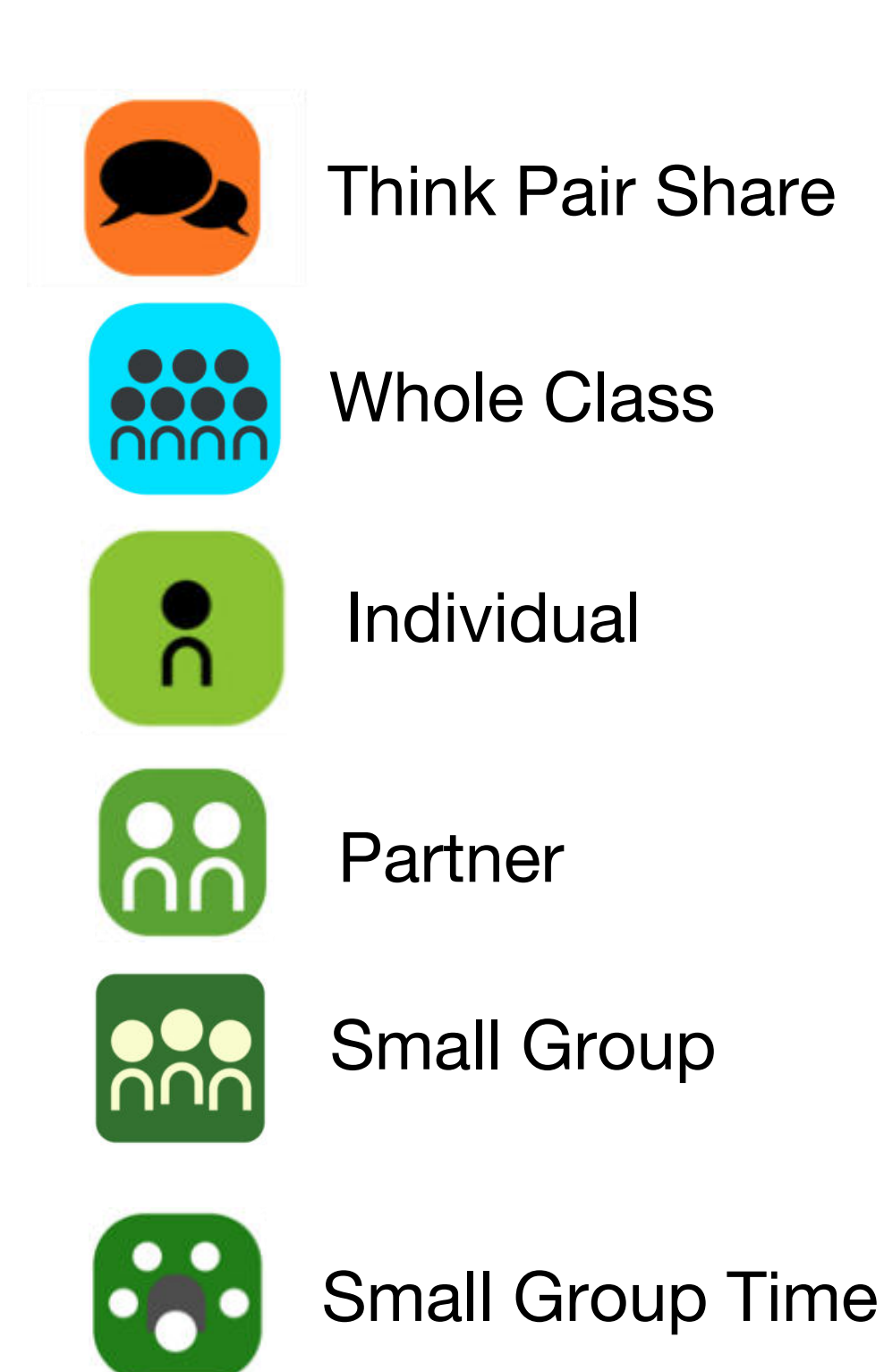

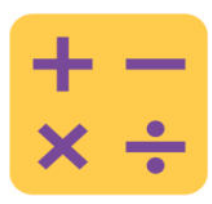

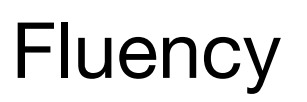

#### Lesson 14

Objective: Use math drawings to represent subtraction with up to two decompositions, relate drawings to the algorithm, and use addition to explain why the subtraction method works.

#### Suggested Lesson Structure

Application Problem
Fluency Practice
Concept Development
Student Debrief
Total Time

(8 minutes) (12 minutes) (30 minutes) (10 minutes) (60 minutes)

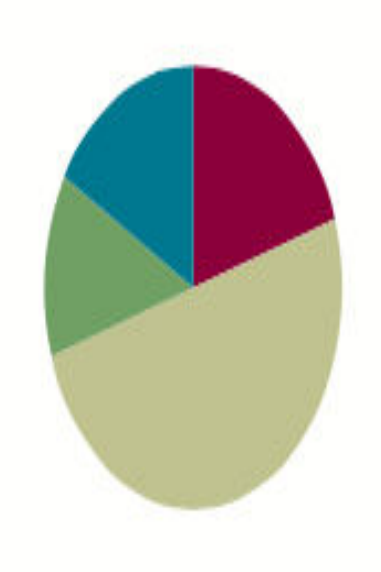

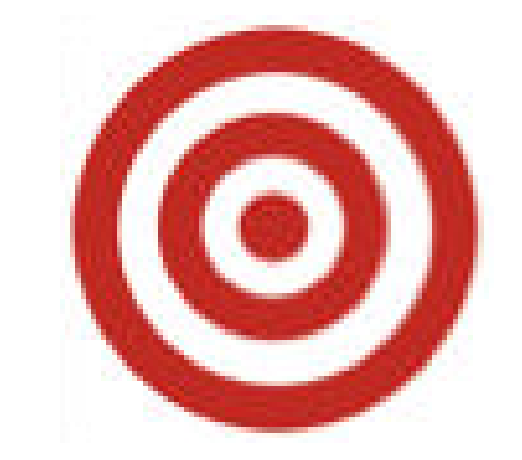

# I can use math drawings to show subtraction with up to two decompositions.

#### Materials Needed:

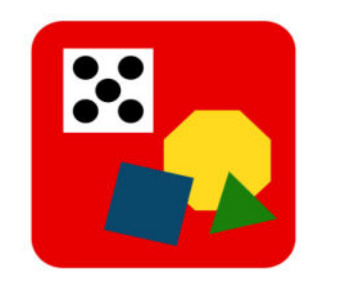

#### Fluency

• (S) White boards

#### **Concept Development:**

• (S) personal white board

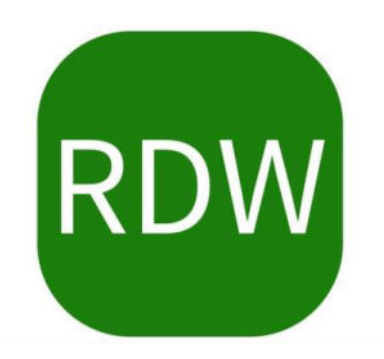

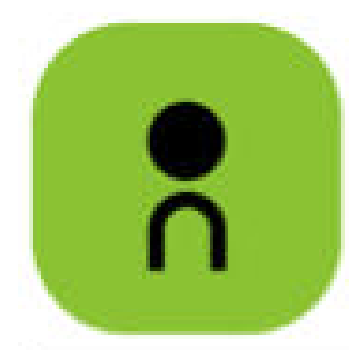

Brienne has 23 fewer pennies than Alonzo. Alonzo has 45 pennies.

a. How many pennies does Brienne have?

b. How many pennies do Alonzo and Brienne have altogether?

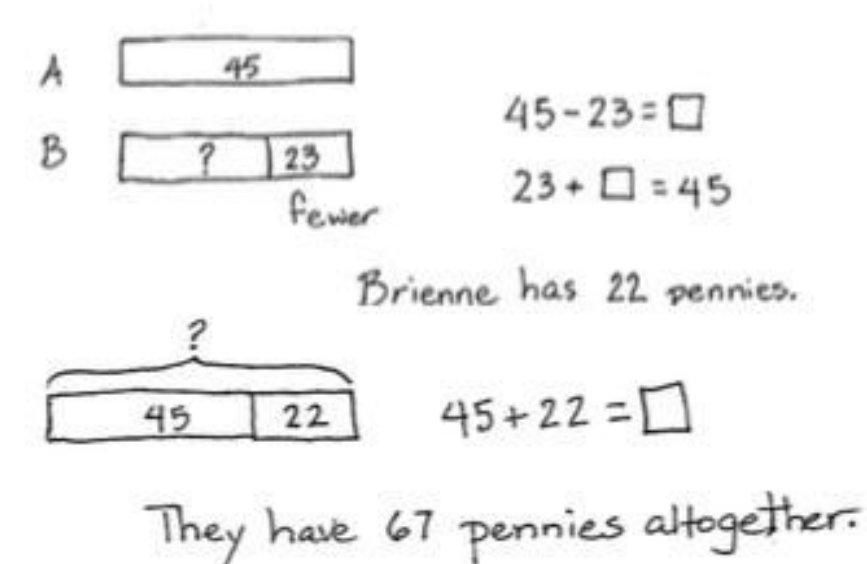

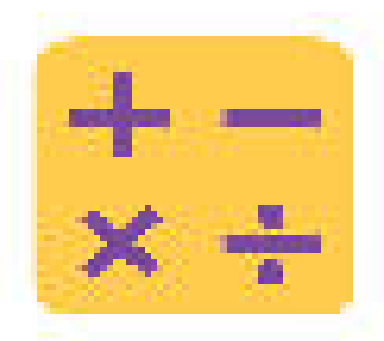

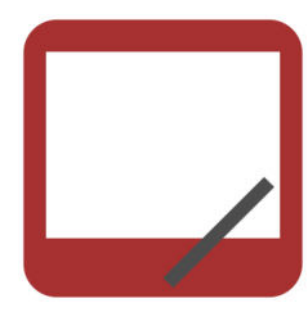

### **Using the Nearest Ten to Subtract**

| 16 - 9 | 16 - 9       |
|--------|--------------|
| 15 - 9 | $\bigwedge$  |
| 13 - 8 | 10 - 9 = 1 6 |
| 15 - 7 | 6 + 1 = 7    |
| 16 - 7 |              |
| 12 - 9 |              |
| 13 - 7 |              |
| 23 - 7 |              |

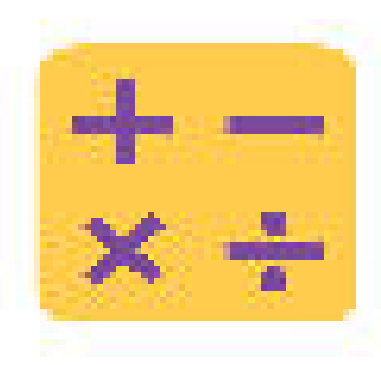

## **Subtract common Units**

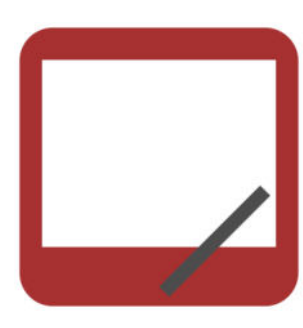

77 77 - 22= 88 - 33 = 66 - 44 = 266 - 44 = 55 - 33 = 555 - 33

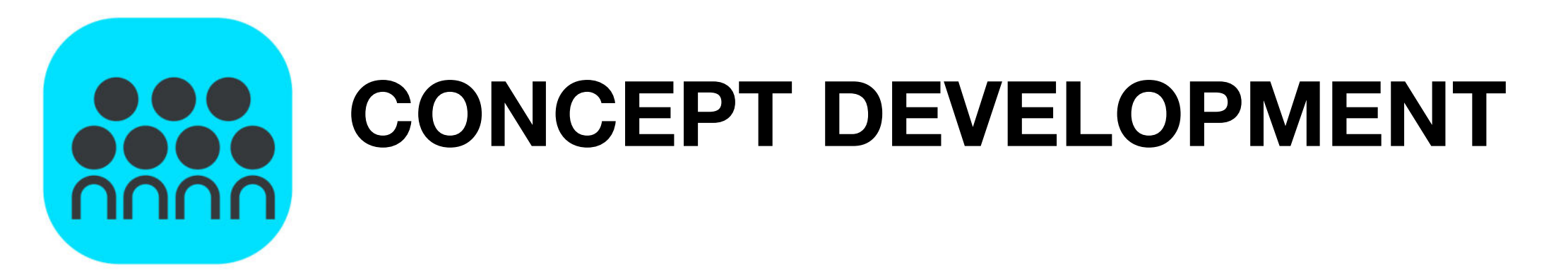

#### 584 - 147

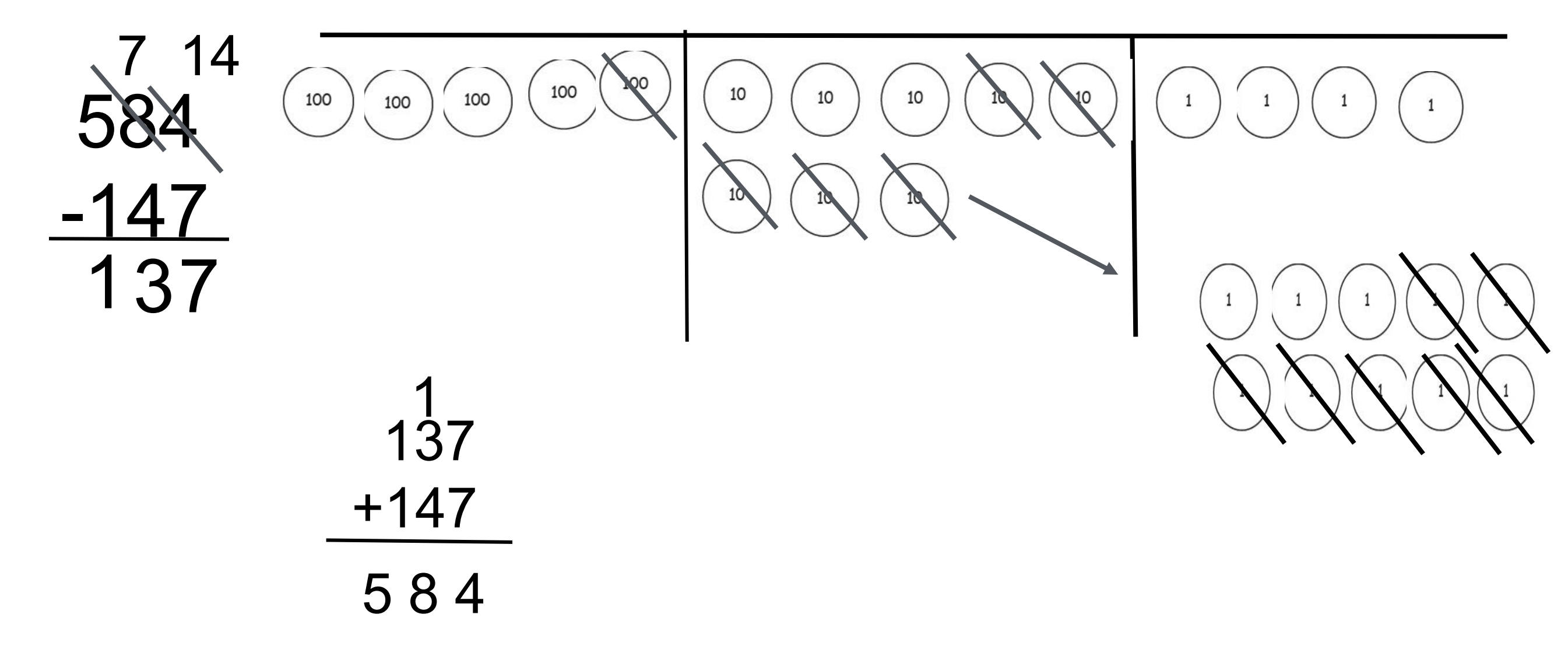

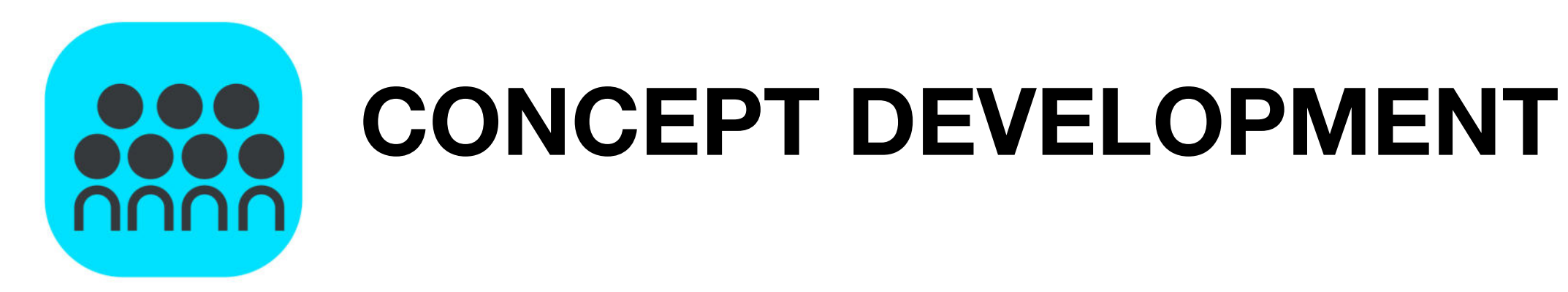

#### 637 - 253

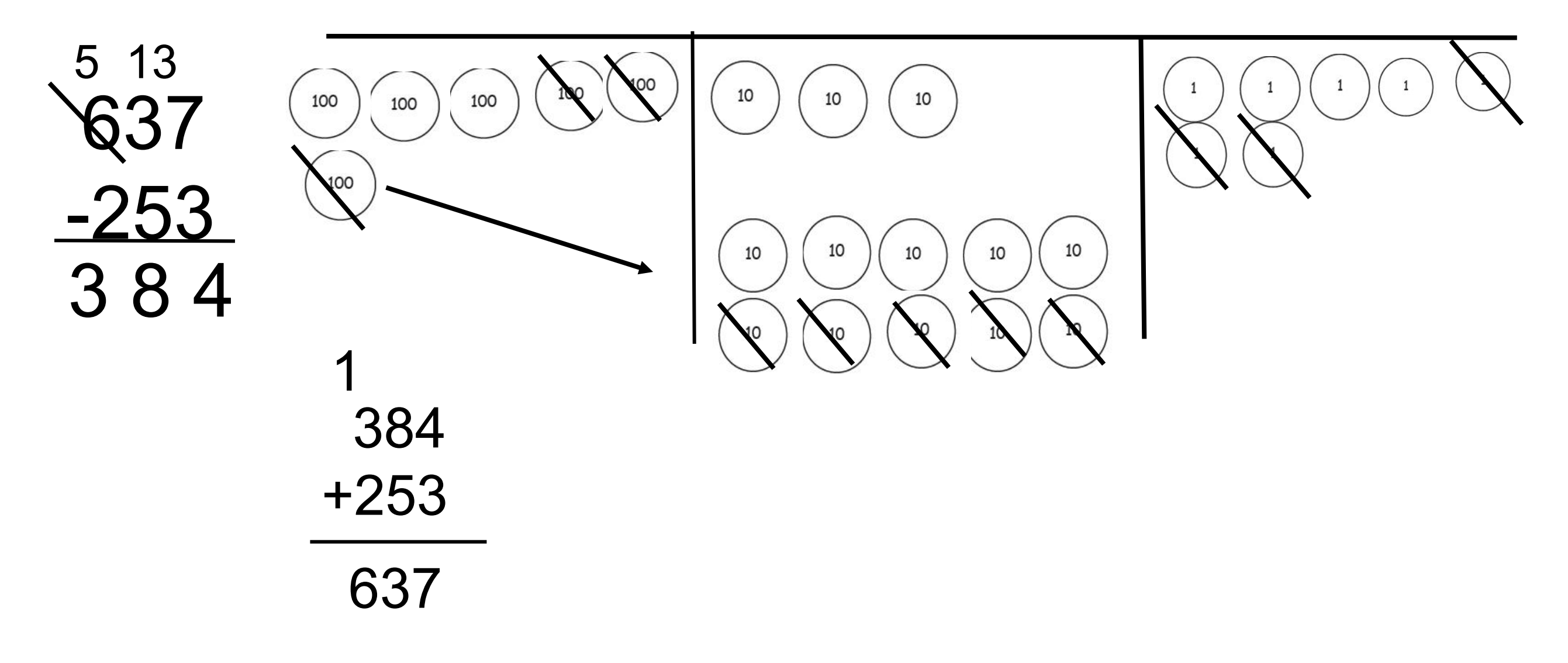

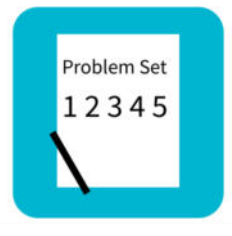

## Problem Set

| N | ar       | n | 2 |
|---|----------|---|---|
|   | <b>u</b> |   | • |

Date\_\_\_\_\_

 Solve by drawing place value disks on a chart. Then, use addition to check your work.

\_\_\_\_\_

| a. 469 – 170 | Solve vertically<br>or mentally: | Check: |  |
|--------------|----------------------------------|--------|--|
|              |                                  |        |  |
|              |                                  |        |  |
|              |                                  |        |  |
| b. 531 – 224 | Solve vertically                 | Check: |  |

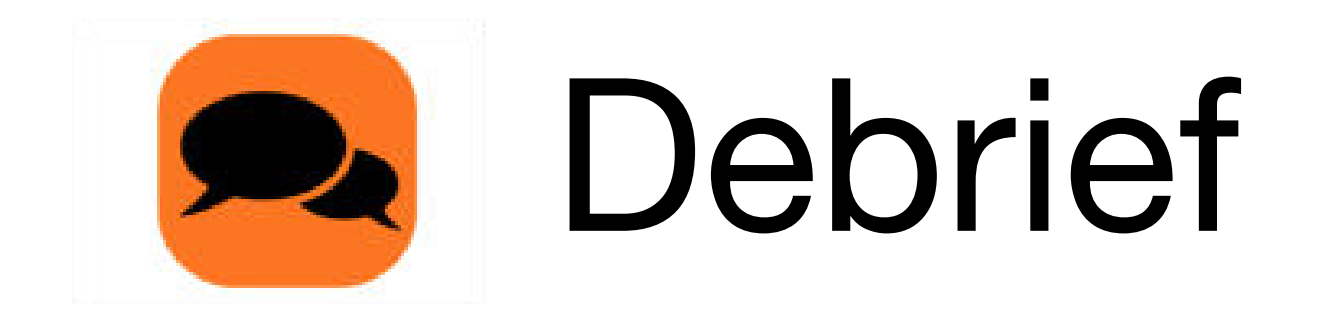

Explain to your partner how you solved Problem 1(a). Did you have to unbundle a ten or hundred? Did you solve this problem mentally or with a simplifying strategy? How did you check your work?

What significant differences do you notice about the way you changed your place value disks in Problem 1(b) versus 1(c)? How did you show the change using vertical form?

For Problem1(d), use place value language to explain to your partner how your model matches the vertical form. Compare how you checked your work.

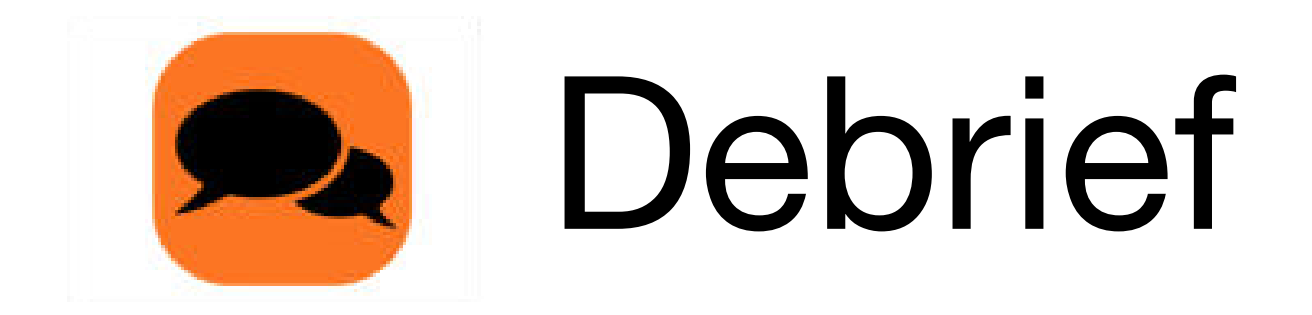

One student's answer for Problem 1(e), 927 – 628, was 209. What mistake did he make in vertical form? How would the chip model have helped him figure out the correct answer?

How does having two three-digit addends (as opposed to two-digit) change the way you model and solve the problem?

For Problem 2, explain to your partner why the statement is true. Using part—whole language, what do you know about the relationship between addition and subtraction?

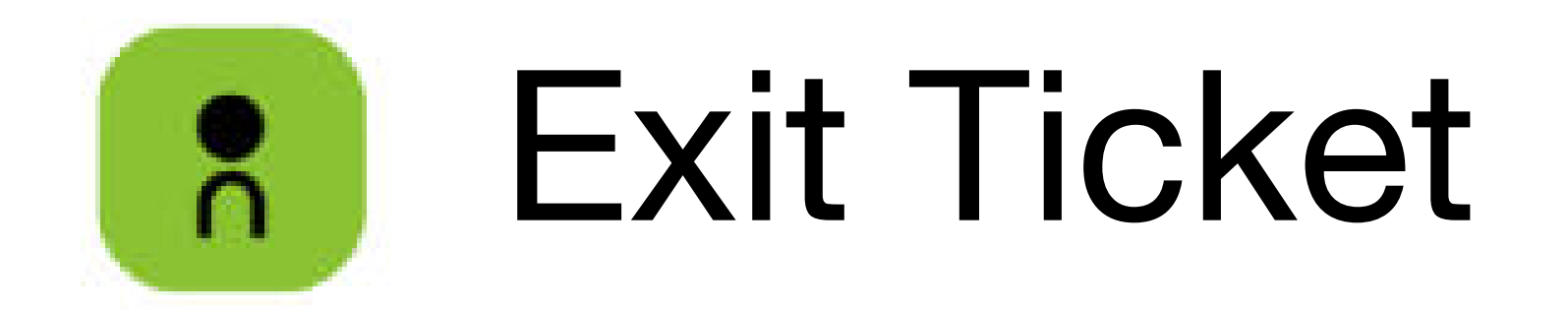

| A STORY OF UNITS | Lesson 14 Exit Ticket 2-5 |
|------------------|---------------------------|
|                  |                           |
| Name             | Date                      |

Solve by drawing place value disks on a chart. Then, use addition to check your work.

| 1. 375 – 280 | Solve vertically<br>or mentally: | Check: |
|--------------|----------------------------------|--------|
|              |                                  |        |
|              |                                  |        |
|              |                                  |        |
| 2. 741 – 448 | Solve vertically                 | Check: |